## Come rilevare il mac address (indirizzo fisico) della scheda di rete wireless del pc

(le indicazioni riportate sono personalizzate per un sistema operativo Windows XP ma sono assimilabili a tutti i sistemi operativi Microsoft)

Accertare che la scheda di rete wireless sia attiva e selezionare l'icona Start, poi scegliere la funzione Esegui

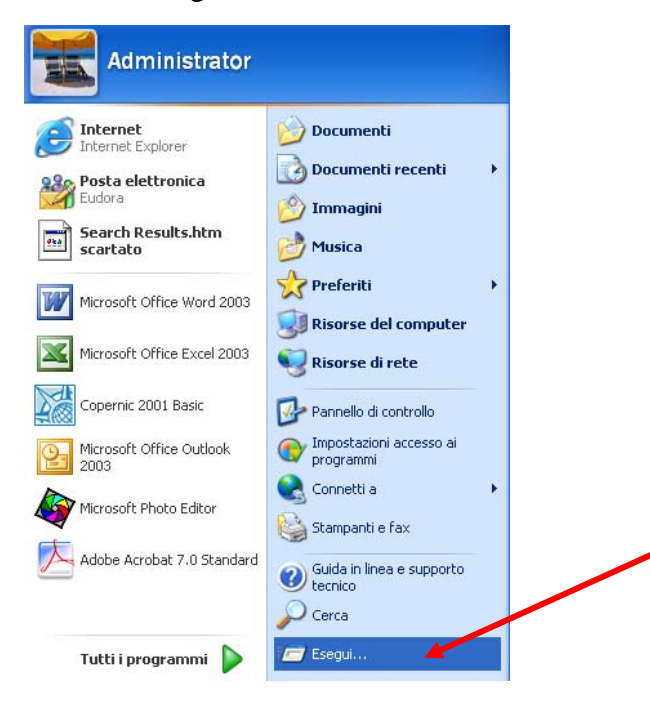

Comparirà la videata sottostante e, nel rigo bianco, si dovrà digitare il comando cmd, poi dare OK

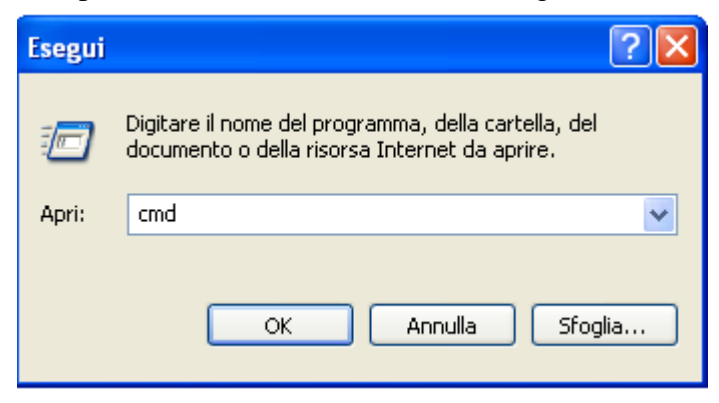

A questo punto, si aprirà la videata sotto riportata; il cursore lampeggerà nel punto indicato dalla freccia rossa e si dovrà digitare il seguente comando: ipconfig/all (far seguire un invio da tastiera)

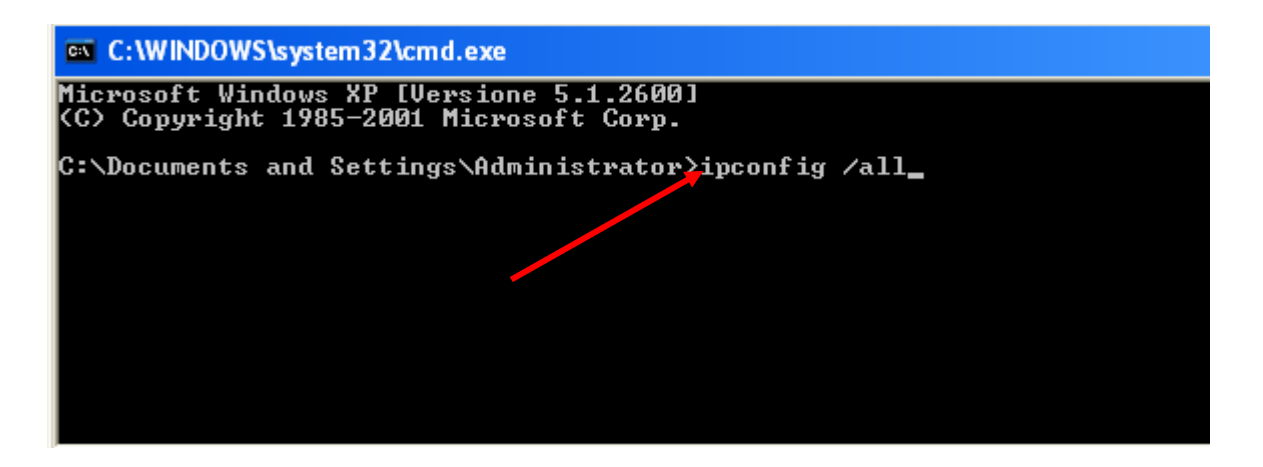

La videata successiva presenterà l'informazione richiesta come riportato nell'ellisse rosso:

|         | 10.0.0.3                                                                                             |
|---------|----------------------------------------------------------------------------------------------------|
| Scheda  | Ethernet Connessione rete senza fili 2:                                                              |
| Systems | Suffisso DNS specifico per connessione:<br>Descrizione Scheda LAN senza fili PCI Cisco<br>350 Series |
|         | Indirizzo fisico                                                                                     |
|         | Indirizzo IP                                                                                         |
|         | Server DHCP                                                                                          |
|         | 10.8.0.5<br>Lease ottenuto : giovedì 4 dicembre 2008 12.29.15                                        |
|         | Scadenza lease giovedì 4 dicembre 2008 16.29.15                                                      |